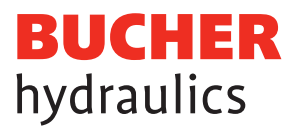

# Registrierung LOGintern Bereich Leistungselektronik (Mobile Drives)

1 Aufrufen der Website www.bucherdrives.com 2 Die gewünschte Sprache DE oder EN auswählen. Die gewählte Sprache wird für die weitere Korrespondenz benutzt. (3) Klicken Sie den Button «LOGintern» um auf die Seite für die Registration zu gelangen. Start × + https://www.bucherdrives.com 1 2 Im BUCHER 3 Service & hydraulics Lösunge Support ehmen

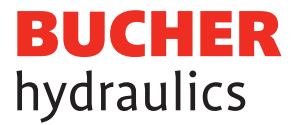

## LOGintern – Registrierung

4) Für die Registrierung bitte auf den Link «Registrierung» klicken und die Eingabefelder korrekt und vollständig ausfüllen.

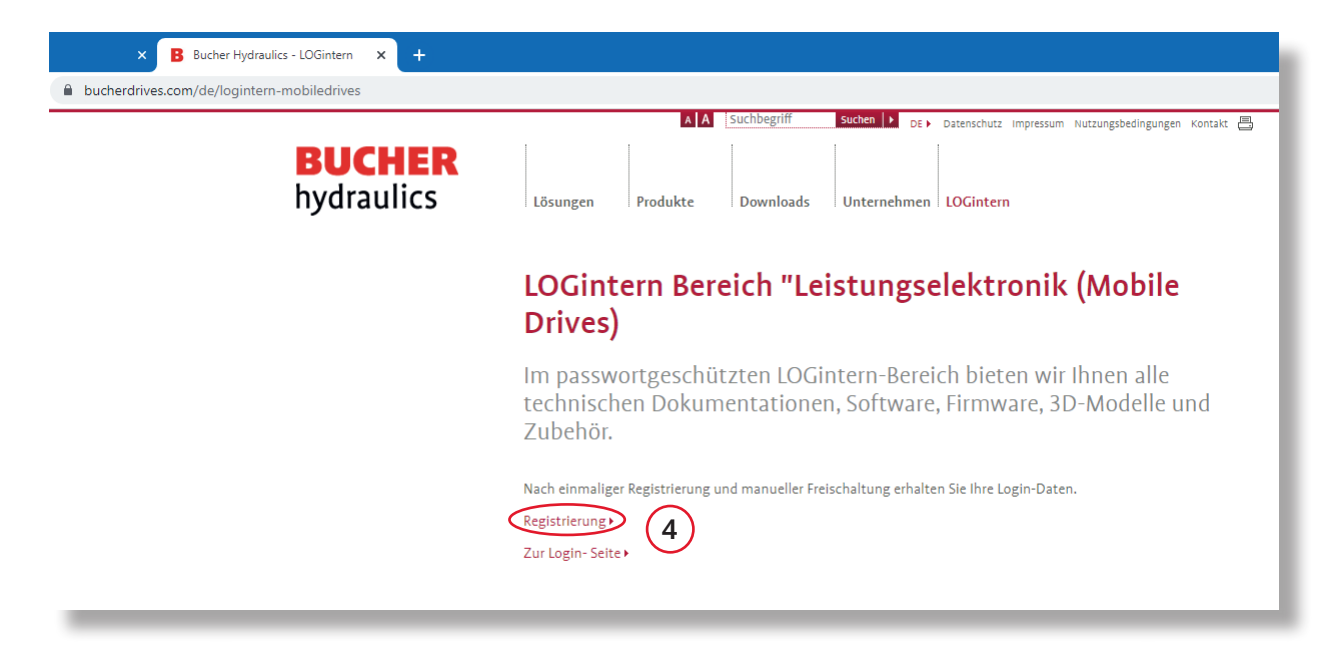

**Bitte beachten:** Ihre Daten werden zur Freischaltung zuerst durch uns geprüft. Dies benötigt 1-2 Werktage. Anschliessend werden Ihnen die Zugangsdaten zugesendet.

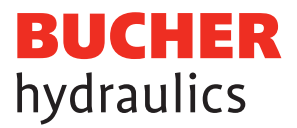

# Ausfüllen der Felder

| 5 Für die Registrier                                     | ung bitte alle Pflichtfelder korrekt und voll-                                                                                                  |
|----------------------------------------------------------|----------------------------------------------------------------------------------------------------|
| ständig ausfüllen                                        |                                                                                                    |
| 6 Beim Feld «Mein /<br>elektronik (Mobile                | Anwendungsbereich» den Bereich «Leistungs-<br>e Drives)» anwählen.                                                                              |
| 7 Den vorgegebene<br>wiederholen.                        | en Sicherheitscode im leeren Feld nochmals                                                                                                    |
| 8 Bitte die Datensch<br>bei Zustimmung d                 | nutzbestimmungen genau durchlesen und<br>das markierte Feld aktivieren.                                                                         |
| Registrierung     https://www.bucherhydraulics.com/de/li | × +<br>ogintern/registrierung                                                                                                    |
|                                                          | Home > Registrierung                                                                                                    |
|                                                          | AGB LOGIntern Weltweite Vertriebskontakte<br>hydraulics Unternehmen Produkte Einsatzgebiete Neuigkeiten Karriere DE Q                           |
| Registrierung<br>Passwort vergessen                      | Bitte fullen Sie die Formularfelder komplett aus. Sie erhalten Ihre Benutzer-Daten danach per E-Mail. Die Registrierung kann eine Weile dauern. |
|                                                          | Anrede *                                                                                                    |
|                                                          | Vorname *                                                                                                    |
|                                                          | Firma *                                                                                                    |
|                                                          | Abteilung                                                                                                    |
|                                                          | PLZ *                                                                                                    |
|                                                          | Ort *                                                                                                    |
|                                                          | Telefon                                                                                                    |
|                                                          | Email * Mein Anwendungsbereich * Leistungselektronik (Mobile Drives)                                                                            |
|                                                          | 6 Mobile-& Stationärhydraulik<br>Aufzugshydraulik<br>Dyna-Lift<br>Leistungselektronik (Mobile Drives)                                           |
|                                                          | Benutzername *                                                                                                    |
|                                                          | B Datenschutz *                                                                                                    |

Wichtig: Nach der Registrierung erhalten Sie eine Kopie der eingegebenen Daten. Ihre Daten werden zuerst durch uns geprüft, dies benötigt 1-2 Werktage. Anschliessend werden Ihnen die Zugangsdaten zugesendet. Die Zugangsdaten enthalten Benutzername und Passwort, mit welchen Sie sich im LOGintern Bereich einloggen können.

Registrieren Reset

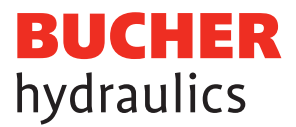

## Einloggen LOGintern Bereich

Mit den erhaltenen Zugangsdaten kann in den LOGintern Bereich angemeldet werden.

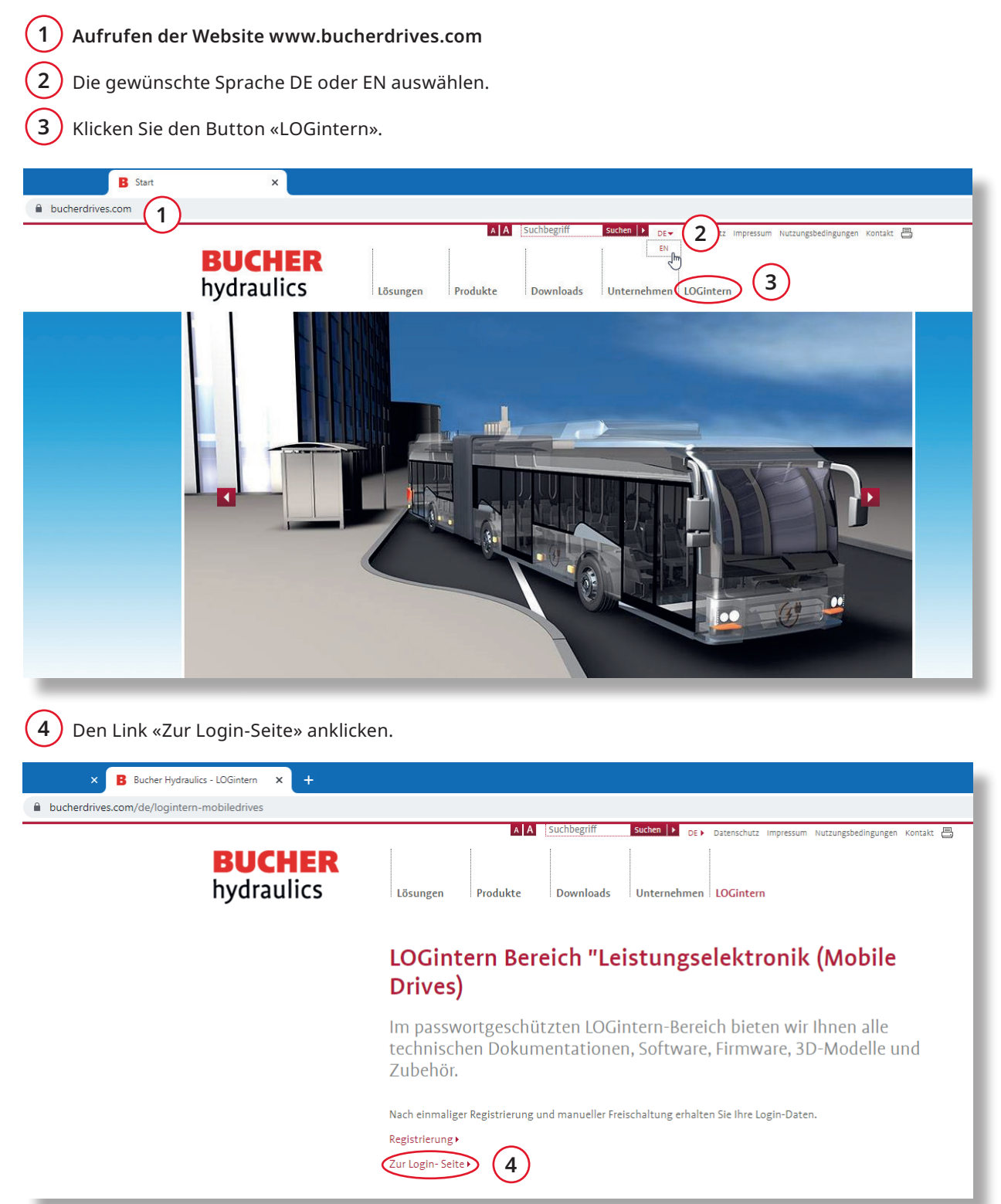

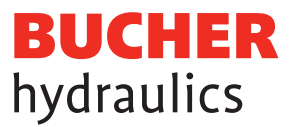

# Einloggen LOGintern Bereich

- 5 Mit den erhaltenen Zugangsdaten «Benutzername» und «Passwort» einloggen.
- 6 Bitte die Datenschutzbestimmungen genau durchlesen und bei Zustimmung das markierte Feld aktivieren.
- 7 Falls Sie Ihre Zugangsdaten vergessen haben, können Sie diese neu anfordern.

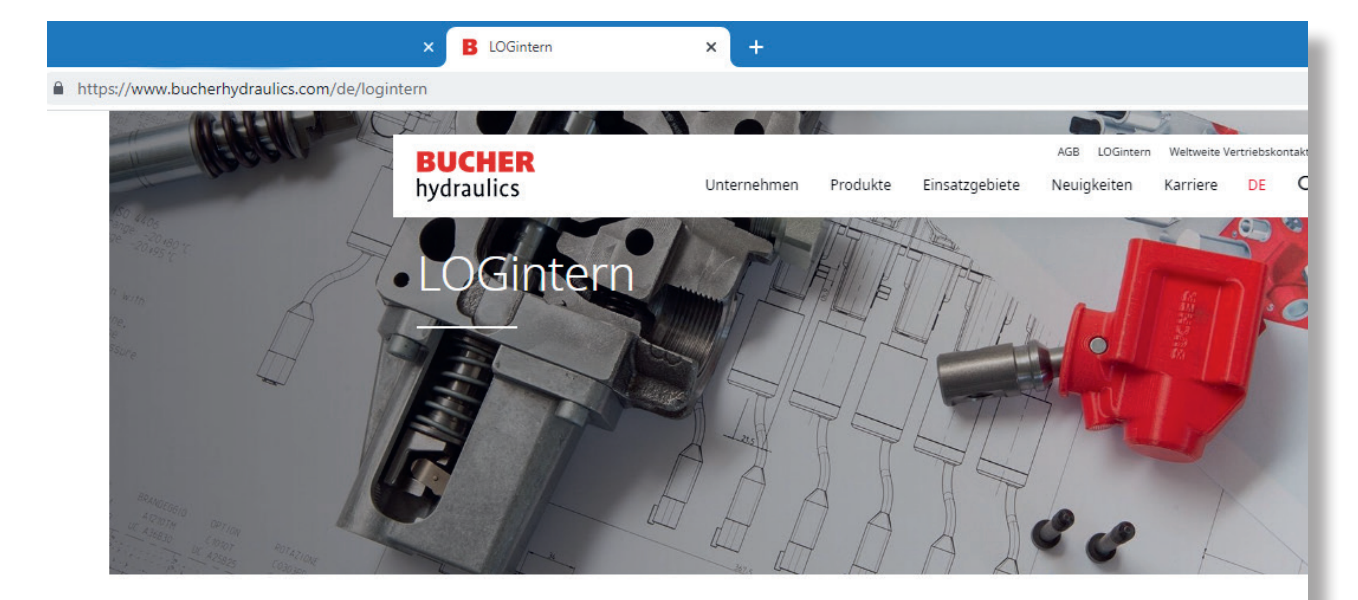

Home

| Registrierung<br>Passwort vergessen | LOGintern-Bereich                                                          |
|-------------------------------------|----------------------------------------------------------------------------|
|                                     | 5 Benutzername                                                             |
|                                     | 6 Ich habe die Datenschutzbestimmungen gelesen und bin damit einverstanden |
|                                     | Login Reset                                                                |
|                                     | Noch kein registrierter Benutzer ?<br>Registrierung                        |
|                                     | Passwort vergessen ?<br>Passwortanfrage                                    |

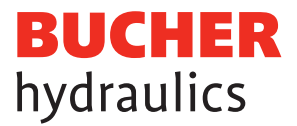

#### Passwort und persönliche Daten anpassen

8 Wenn gewünscht können die erhaltenen Zugangsdaten angepasst werden.

#### Anwählen der verschiedenen Bereiche

9 Nun stehen Ihnen die verschiedenen Bereiche von Bucher Hydraulics, Leistungselektronik «Mobile» wie: Dokumente, Firmware, CAD/3D-Modelle, Software und Zubehör zur Auswahl bereit.

Das Bucher Hydraulics Team wünscht Ihnen viel Erfolg mit Ihren Projekten!

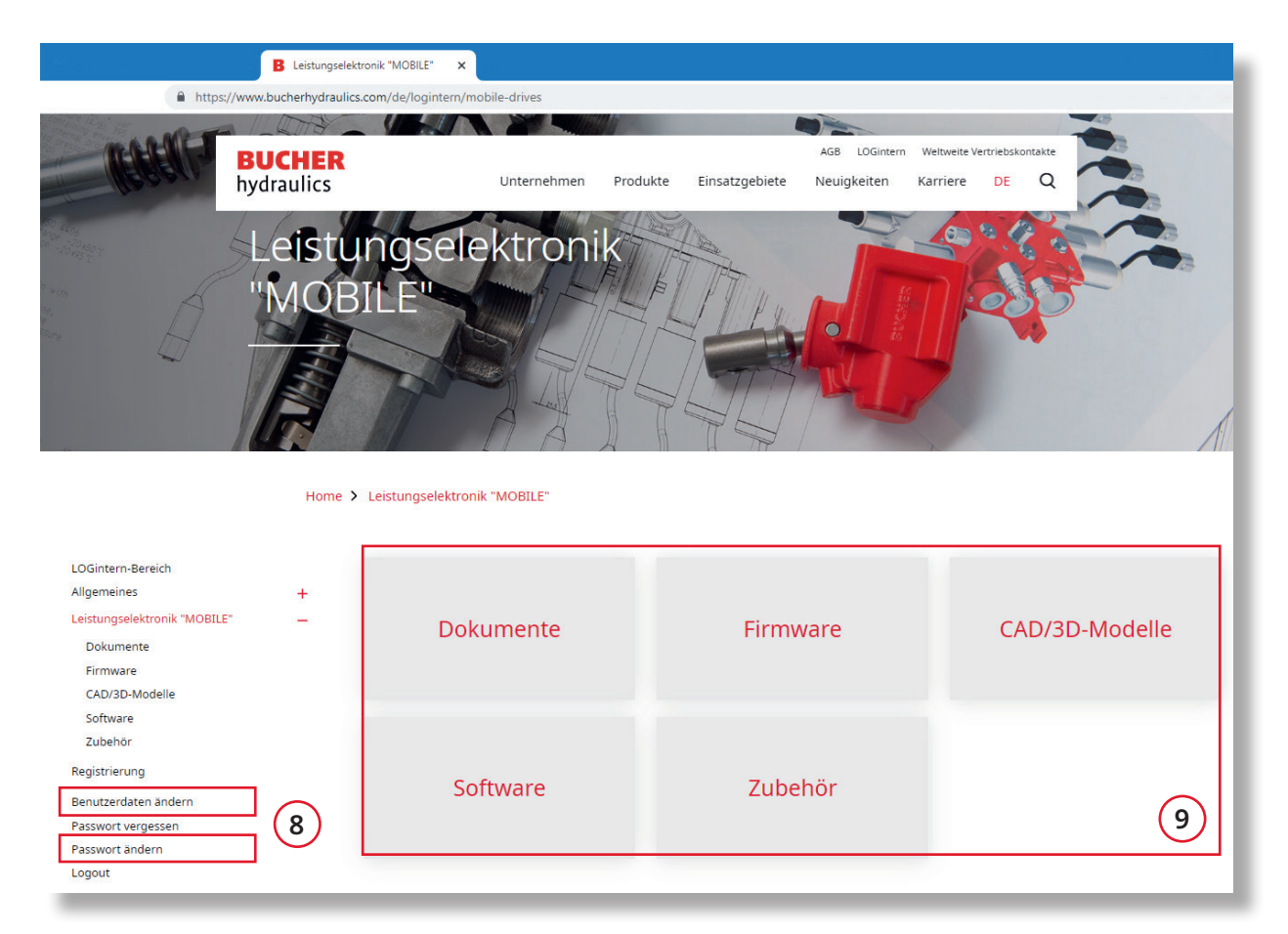

#### Herausgeber:

Bucher Hydraulics AG Mobile Drives Obere Neustrasse 1 8590 Romanshorn Schweiz

+41 41 757 03 33 info.ch@bucherdrives.com www.bucherdrives.com